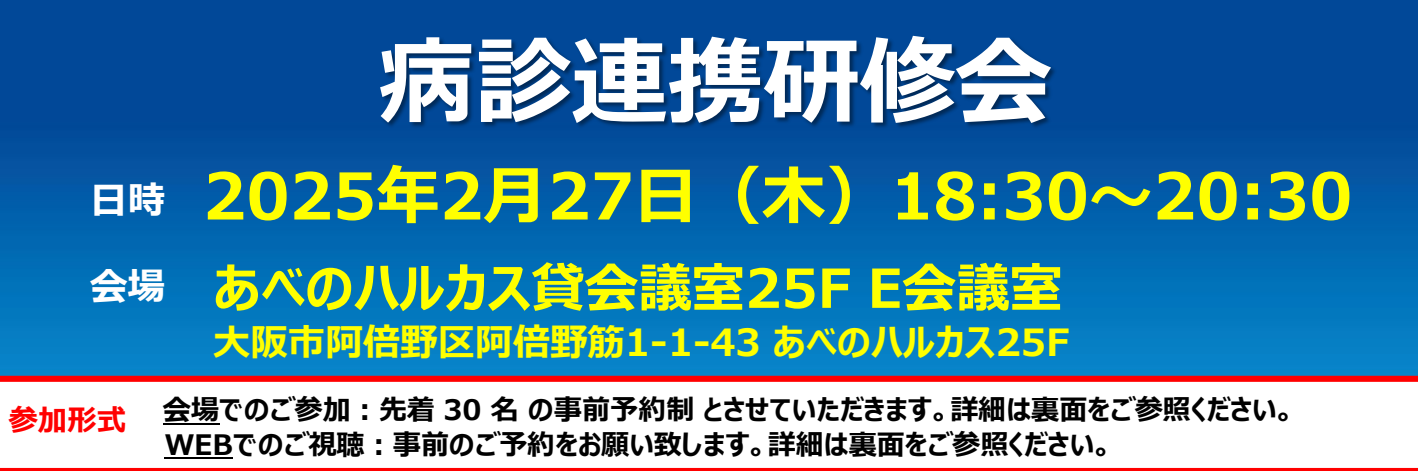

※当日の開催形式について:開催形式に変更がある場合、大阪急性期・総合医療センターホームページ上に掲載致します。 https://www.gh.opho.jp/medical/5.html

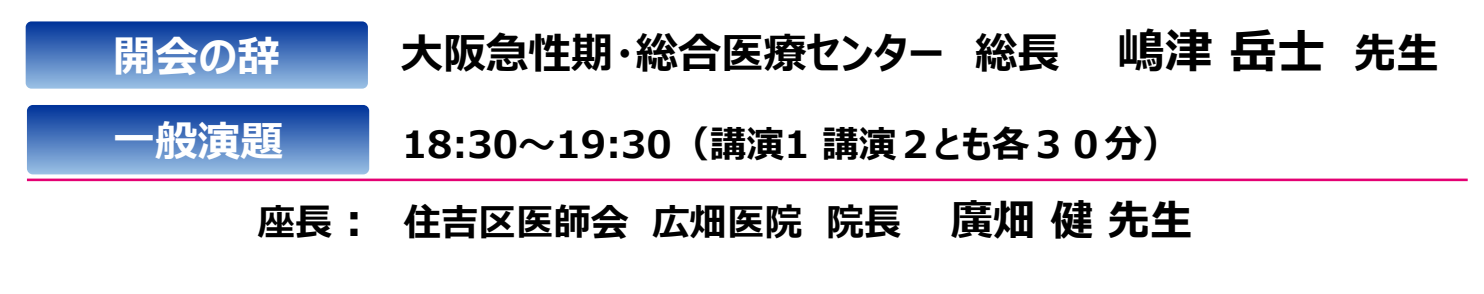

- 講演1 「昔は『臀部膿皮症』、今は『化膿性汗腺炎』」 大阪急性期・総合医療センター 形成外科 主任部長 福田 健児 先生
- 講演2 「化膿性汗腺炎の外科的治療」 大阪急性期・総合医療センター 形成外科 診療主任 清水 愛 先生

特別講演 19:30~20:30

座長: 大阪急性期・総合医療センター 形成外科 主任部長 福田 健児 先生

# 「地域に生き世界に伸びる形成外科」

演者: 大阪大学大学院医学系研究科 形成外科学 教授 久保 盾貴 先生

大阪急性期・総合医療センター 病院長 岩瀬 和裕 先生

〈大阪府医師会単位申請について〉

閉会の辞

・本講演会は大阪府医師会生涯教育点数(2単位)に登録されております。CC 12:2.0単位取得予定 ・WEB視聴の場合、事前登録(詳細は裏面をご参照下さい)の際に「氏名(漢字)」「チケット番号」 等をご記入お願い致し ます。 (事前登録時にご記入頂いた内容にて申請致します)

医薬関係者※以外の参加はご遠慮いただいております。※主として医師、歯科医師、薬剤師、看護師、診療放射線技師、臨床検 査技師、臨床心理士等の医療専門家(医学部・薬学部等の学生を含む)及び医療施設において医療に従事する職員 ※講演会会場では、お弁当をご用意しております。ご所属の施設の規定に則りご利用ください。 ※当日はご参加いただいた確認のため、ご施設名・ご芳名のご記帳をお願い申し上げます。 ご記帳頂いた、ご施設名・ご芳名は、医薬品の適正使用情報および医学・薬学に関する情報の提供のために利用させていただきます。

共催:大阪急性期・総合医療センター/阿倍野区医師会/住之江区医師会/住吉区医師会/ 西成区医師会/東住吉区医師会/平野区医師会/アッヴィ合同会社

## 会場にてご参加希望の場合(定員:30名)

「お名前、ご所属名」を記載の上、別紙の申込書にて事前申込(FAX)をお願い致します。 【 〆切:2月7日(金)】

\*お申込受付は先着順とし、会場の定員(30名)に達した場合、WEB視聴をご案内させていただきます。 \*完全WEB開催へ変更となる場合がございます。最新の開催形式については下記ホームページよりご確認を お願い致します。 https://www.gh.opho.jp/medical/5.html

## WEBにてご視聴の場合

URLもしくは二次元バーコードより、事前登録をお願い致します。

\*ご登録の際には、ご施設名、お名前、職種、チケット番号(単位希望の場合)、 メールアドレス等の入力をお願い致します。

\*その後、ご登録頂いたメールアドレス宛に、ご視聴用のリンクをご案内致します。 会の前日・及び当日の1時間前に、Zoom事務局から、 リマインドメールを送信致します。

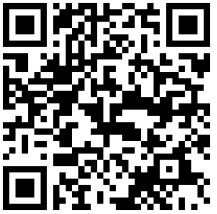

### 【事前登録用URL】 https://abbvie.zoom.us/webinar/register/WN tnps r8-RPGniy-KyExF5g

#### パスコード:334507 ウェビナーID: 935 0822 4943

- パソコンからご参加いただく場合: Webブラウザからご参加いただけますが、デスクトップアプリ「ミーティング用 Zoom クライアント」の使用を推奨しております。 Zoom 公式ホームページの画面最下部の「ダウンロード」からアプリをダウンロード・アップデートをお願い致します。
- タブレット・スマートフォンからご参加いただく場合: アプリ「 ZOOM Cloud Meetings 」のインストールをお願い致します。
- 本セミナーの参加に際しては、Zoom にサインアップ(アカウント取得)いただく必要はございません。

) お待ちください。ウエビナーはまちなく開始します。

Q100002-0-8721-

## セミナー当日の参加方法(WEB視聴)

下記にwindows パソコンからの参加方法をお示しします。パソコン環境やデバイスによって表示・手順が一部異なりますが 基本的な流れは同様になります。

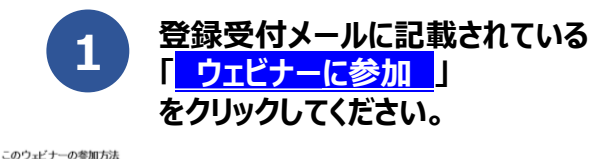

コンピュータ、Mac、iPad、または Android デバイスから参加できます

このウェビナーの安全性を維持する必要があるため、このリンクは公に共有しないでください。

Seminar

上記のボタンが機能しない場合は、このリンクをブラウザに貼り付けてください。

ウェビナーに参加

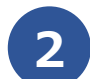

Webブラウザが立ち上がり、Zoom専用ア プリ「ミーティング用 Zoomクライアント」の 起動を確認するメッセージが表示されますの で、「開く」をクリックしてください。

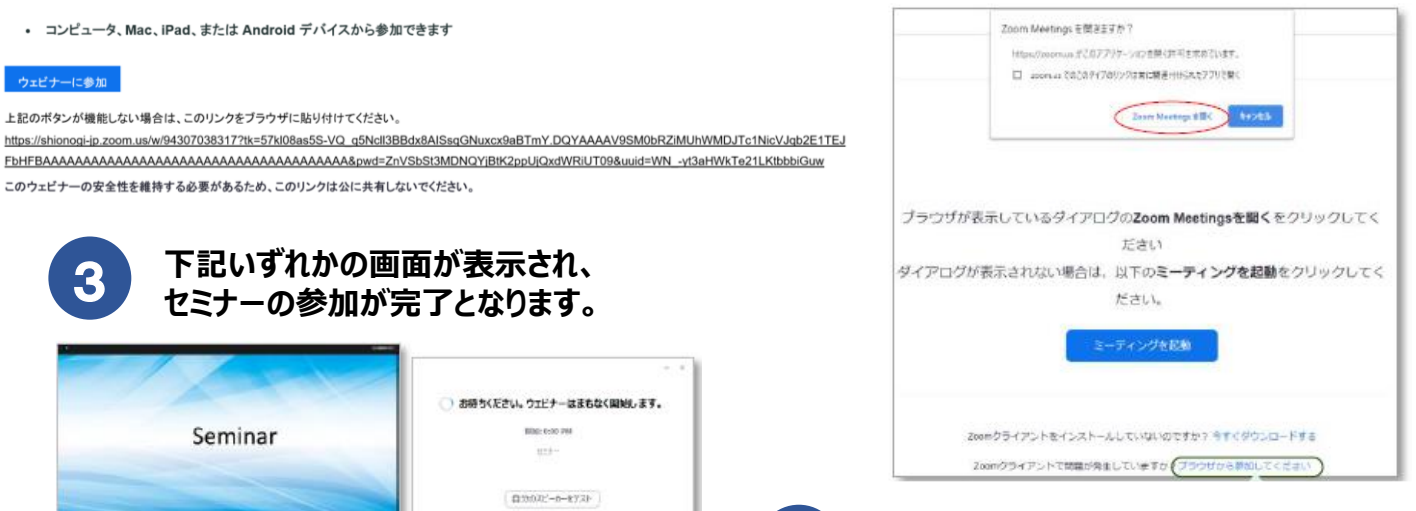

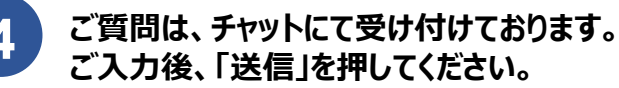

※右側の画面が表示された場合はセミナー準備中となります。 セミナーの準備が整い次第、自動的に左側の画面に移ります ので、そのままお待ちください。

下記いずれかの画面が表示され、

セミナーの参加が完了となります。